# نم ةيساسألا ةينبلل رورملا ةملك دادرتسإ (طقف ةزهجألا) Cisco Prime

المحتويات

<u>المقدمة</u> <u>الإجراء بالتفصيل</u> معلومات ذات صلة

## المقدمة

يوضح هذا المستند كيفية إستعادة (إعادة ضبط) كلمات مرور المسؤول على خوادم Cisco Prime Infrastructure. الإجراء المتوفر هنا خاص بالأجهزة التي توفرها Cisco فقط. هناك إجراء منفصل للخوادم التي تم تثبيتها كأجهزة افتراضية/أجهزة افتراضية مفتوحة على الأجهزة التي يوفرها العملاء.

# الإجراء بالتفصيل

اتبع هذه الخطوات إذا كان خادم البنية الأساسية ل Cisco Prime جهاز مزود من Cisco. يجب أن يكون لديك نسخة من صورة ISO على قرص DVD ثنائي الطبقة (DL) قبل بدء هذا الإجراء.

- 1. قم بالاتصال بالجهاز باستخدام لوحة المفاتيح والشاشة أو من خلال منفذ وحدة التحكم التسلسلية.
- 2. قم بوضع قرص DVD الخاص بالاسترداد في محرك الأقراص الضوئية الخاص بالجهاز وأعد تمهيد الجهاز. يعرض اتصال وحدة التحكم أو الشاشة قائمة بخيارات التمهيد كما هو موضح هنا. Available boot options:

(Network Control System Installation (Keyboard/Monitor [1]

- (Network Control System Installation (Serial Console [2]
  - (Recover administrator password. (Keyboard/Monitor [3]

(Recover administrator password. (Serial Console [4] .Enter> Boot existing OS from Hard Disk>

.<Enter boot option and press <return

:boot

3. بناء على كيفية توصيله، أدخل الخيار 3 أو 4 لتحديد خيار التمهيد "إسترداد كلمة مرور المسؤول". 4. أدخل الرقم الموضح بجوار اسم مستخدم المسؤول الذي تريد إسترداد كلمة المرور له (إعادة تعيينها). 5. أدخل كلمة المرور الجديدة وقم بتدقيقها باستخدام إدخال ثان. 6. أدخل Y لحفظ التغييرات وإعادة التشغيل.

## معلومات ذات صلة

• <u>دعم البنية الأساسية ل Cisco Prime</u>

• <u>الدعم التقني والمستندات - Cisco Systems</u>

ةمجرتاا مذه لوح

تمجرت Cisco تايان تايانق تال نم قعومجم مادختساب دنتسمل اذه Cisco تمجرت ملاعل العامي عيم عيف نيم دختسمل لمعد يوتحم ميدقت لقيرشبل و امك ققيقد نوكت نل قيل قمجرت لضفاً نأ قظعالم يجرُي .قصاخل امهتغلب Cisco ياخت .فرتحم مجرتم اممدقي يتل اقيفارت حال قمجرت لعم لاحل وه يل إم العاد عوجرل اب يصوُتو تامجرت لا مذه ققد نع امتي لوئسم Systems ال ين الم الم الي الم الم العال الم الم العال الم